# Pandora event display Visualizing the algorithms

(Exercise)

Maria Brigida Brunetti, Andy Chappell and Steve Dennis for the Pandora team25/10/20238th UK LArTPC Software and Analysis Workshop

-380

-0

### **Reconstruction session**

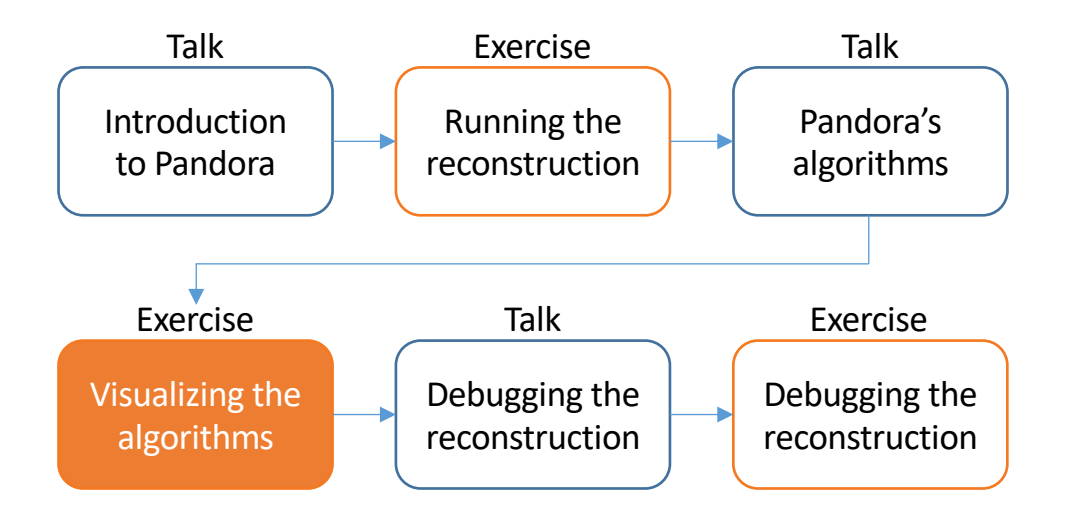

Credit: These slides are based on previous LArSoft workshop slides by Andrew Smith Key references: <u>Pandora ProtoDUNE paper</u> Pandora MicroBooNE paper

## Goals

- This session scheduled for 30 minutes
- Main goal Visualize the status of the pattern-recognition after each main stage
  - Enable visual monitoring in the Pandora configuration XML file
  - Re-run Pandora to start the GUI and see the input hits
  - Get to grips with the GUI
  - Add the visual monitoring algorithm to the Pandora configuration XML file after running the:
    - 2D reconstruction
    - 3D vertex reconstruction
    - Track & Shower reconstruction & particle refinement
    - 3D hit reconstruction
    - Neutrino hierarchy reconstruction
- Please don't worry if you don't get through all of the steps, there are a lot of them
  - This session is just for you to get some intuition for what Pandora's algorithms do
  - And, importantly, to understand how to look at intermediate reconstruction state

## Visualize the input hits in Pandora

## Modifying the Pandora XML

- Make a copy of PandoraSettings\_Master\_Standard.xml. We will edit this to enable monitoring
  - \$ mkdir -p \$MRB\_TOP/reco/config
  - \$ cd \$MRB\_TOP/reco/config
  - \$ cp \$LARPANDORA\_DIR/scripts/PandoraSettings\_Master\_Standard.xml MyPandoraSettings\_Master\_Standard.xml
  - \$ vim MyPandoraSettings\_Master\_Standard.xml
- Enable Pandora Monitoring by modifying the file, then save and close:

```
<pandora>
    <!-- GLOBAL SETTINGS -->
    <IsMonitoringEnabled>true</IsMonitoringEnabled>
    ...
```

If you closed your terminal since the last session, don't forget to set everything up again! You will also need to export your FHICL\_FILE\_PATH again!

Add our config directory to the FW\_SEARCH\_PATH so Pandora knows where to look for it (you
might already have this in a setup script) and do the same for the FHICL\_FILE\_PATH:

\$ export FW\_SEARCH\_PATH=\$MRB\_TOP/reco/config:\$FW\_SEARCH\_PATH \$ export FHICL\_FILE\_PATH=\$MRB\_TOP/reco/config:\$FHICL\_FILE\_PATH

### Writing a FHiCL file to run the event display

- The event display runs within Pandora. To avoid having to run all of the reconstruction steps again, let's make a new FHiCL file that just runs Pandora using our custom XML configuration
  - \$ cd \$MRB\_TOP/reco/config # You're probably already here
  - \$ vim event\_display\_driver.fcl
- Add the lines below to event\_display\_driver.fcl, save and close:

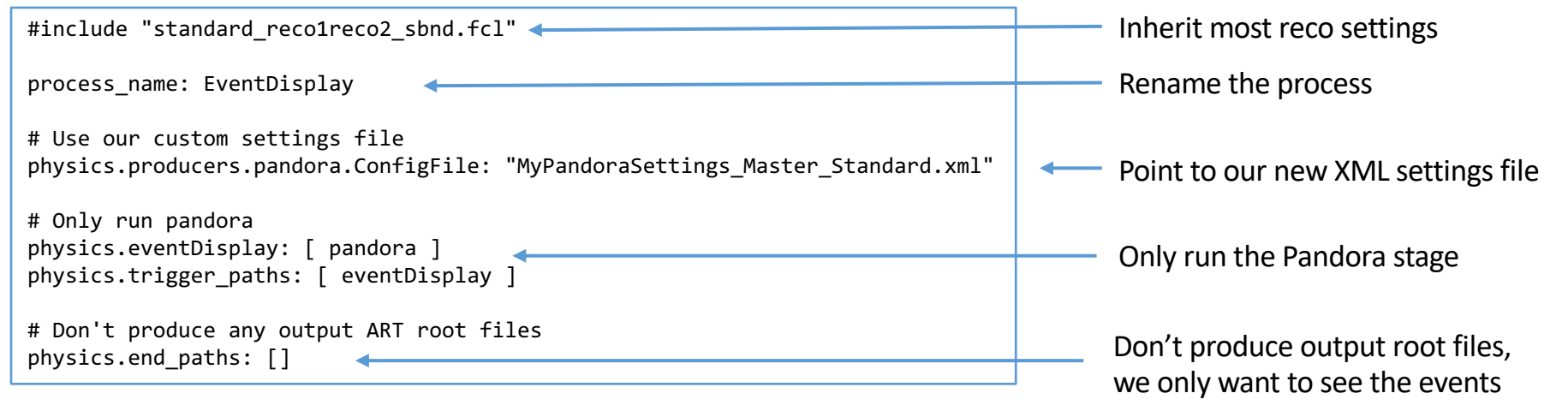

## What are we going to visualize?

<ShowDetector>true</ShowDetector>

</algorithm-->

| PandoraSettings_Master_Standard.xml <                                                                                                    |
|----------------------------------------------------------------------------------------------------|
| idora>                                                                                                    |
| GLOBAL SETTINGS                                                                                                    |
| <ismonitoringenabled>true</ismonitoringenabled>                                                                                                    |
| <shoulddisplayalgorithminto>talse</shoulddisplayalgorithminto>                                                                                                    |
| <singlehittypeclusteringmode>true</singlehittypeclusteringmode>                                                                                                    |
| ALGORITHM SETTINGS                                                                                                    |
| <algorithm type="LArPreProcessing"></algorithm>                                                                                                    |
| <outputcalohitlistnameu>CaloHitListU</outputcalohitlistnameu>                                                                                                    |
| <outputcalohitlistnamev>CaloHitListV</outputcalohitlistnamev>                                                                                                    |
| <outputcalohitlistnamew>CaloHitListW</outputcalohitlistnamew>                                                                                                    |
| <filteredcalohitlistname>CaloHitList2D</filteredcalohitlistname>                                                                                                    |
| <currentcalohitlistreplacement>CaloHitList2D</currentcalohitlistreplacement>                                                                                                    |
|                                                                                                    |
| <algorithm type="LArVisualMonitoring"></algorithm>                                                                                                    |
| <calohitlistnames>CaloHitListU CaloHitListV CaloHitListW</calohitlistnames> 🖕 🚽                                                                                                    |
| <showdetector>true</showdetector>                                                                                                    |
|                                                                                                    |
|                                                                                                    |
| <pre><crsettingsfile>PandoraSettings_Cosmic_Standard.xml</crsettingsfile> PandoraSettings_Neutrino_Standard.xml PandoraSettings_Slicing_Standard.xml  <threedstitchingmode>true</threedstitchingmode> </pre> |
| <pre><tool type="LArStitchingCosmicRayMerging"><threedstitchingmode>false</threedstitchingmode></tool></pre>                                                                                                 |
|                                                                                                    |
| <cosmicray agging ools></cosmicray agging ools>                                                                                                    |
| <tool type="LAFLOSMICRAYLAGGING"></tool>                                                                                                    |
|                                                                                                    |
|                                                                                                    |
| <tool type="LARSimpleNeutrinoid"></tool>                                                                                                    |
|                                                                                                    |
| rputHILLISTNAME INDUT(/INDUTHILLISTNAME>                                                                                                    |
| <recreatedprolistname>RecreatedPros</recreatedprolistname>                                                                                                    |
| <recreated thume="" ustavilla="">Recreated/ustavilla as //Recreated/ustavilla/hume&gt;</recreated>                                                                                                    |
|                                                                                                    |
| <pre><pre>subseties</pre></pre>                                                                                                    |
|                                                                                                    |
| algorithm type = "LArVisualMonitoring" ]                                                                                                    |
| <showcurrentpfos>true</showcurrentpfos>                                                                                                    |

Open your custom Pandora settings file Enable visualizations

The visual monitoring algorithm starts up the event display - first we'll look at the input hit collections in the U, V, and W views

The master algorithm is in charge of running the different steps of Pandora's pattern recognition - the neutrino algorithm chain is defined in: PandoraSettings\_Neutrino\_Standard.xml

Comment out <!-- ... -> the final visual monitoring algorithm for now, which show the reconstructed particles = PFOs

### Running the event display

• Now just run your FHiCL file to launch the event display. You need to point to our new root files with reconstruction information so we have access to the hits

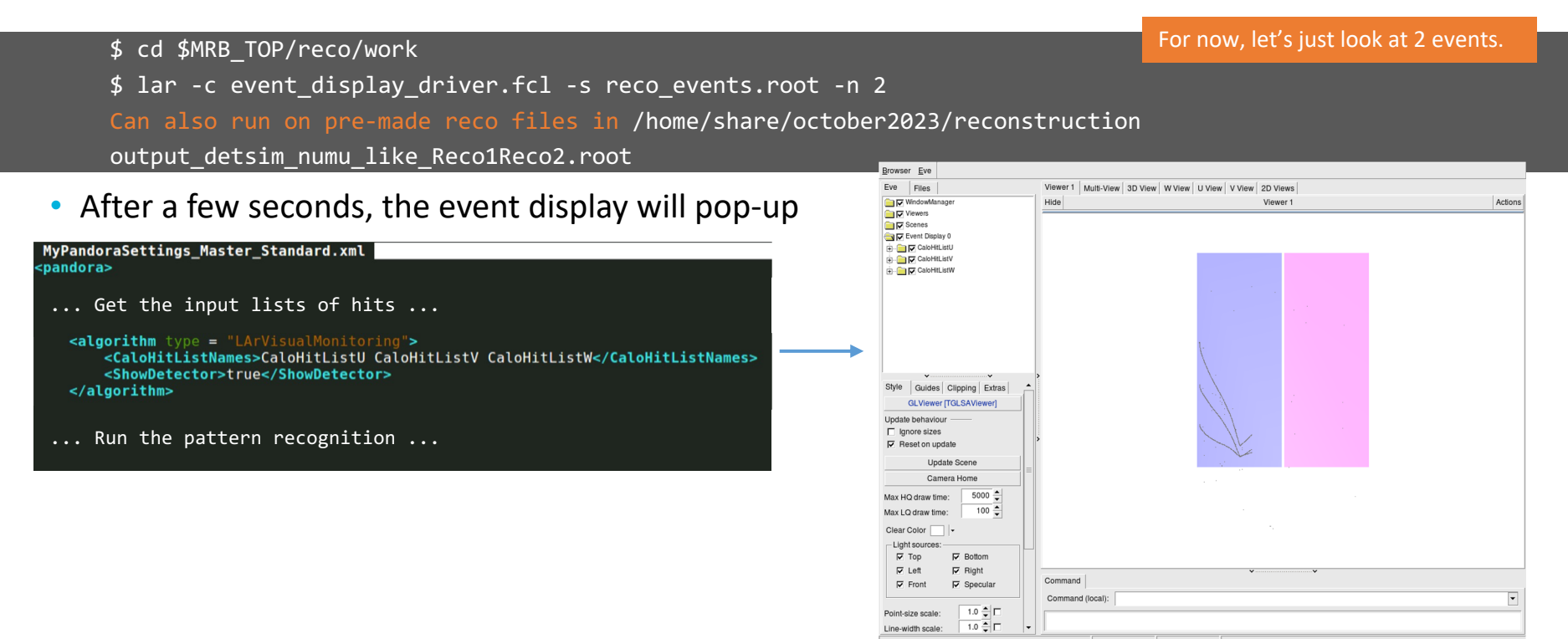

## Looking at the input hits - Viewer 1

Every time the visual monitoring algorithm runs, we get a new event display (enumerated from zero) —>

Try checking and unchecking the boxes to turn on and off the hits from each of the views ☑ CaloHitListU ☑ CaloHitListV ☑ CaloHitListW

The 2D hit coordinates are stored in Pandora as 3D coordinates (X, Y, Z)

X = drift time coordinate Y = 0 Z = wire number coordinate

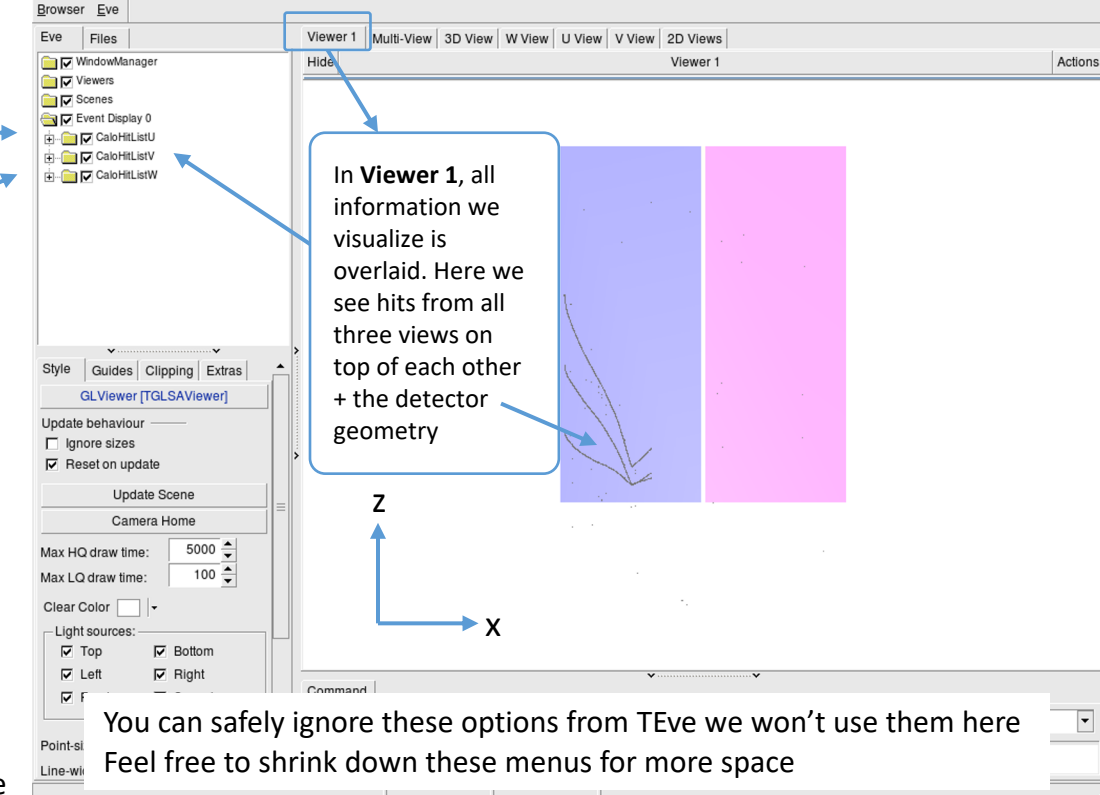

Wheel up - zoom out Wheel down - zoom in Wheel press + drag - pan viewport

If you are using a touchpad, can zoom in and out with two fingers, or use the + and – keys. To move the display you can use the arrow. keys.

### Looking at the input hits – Multi-View

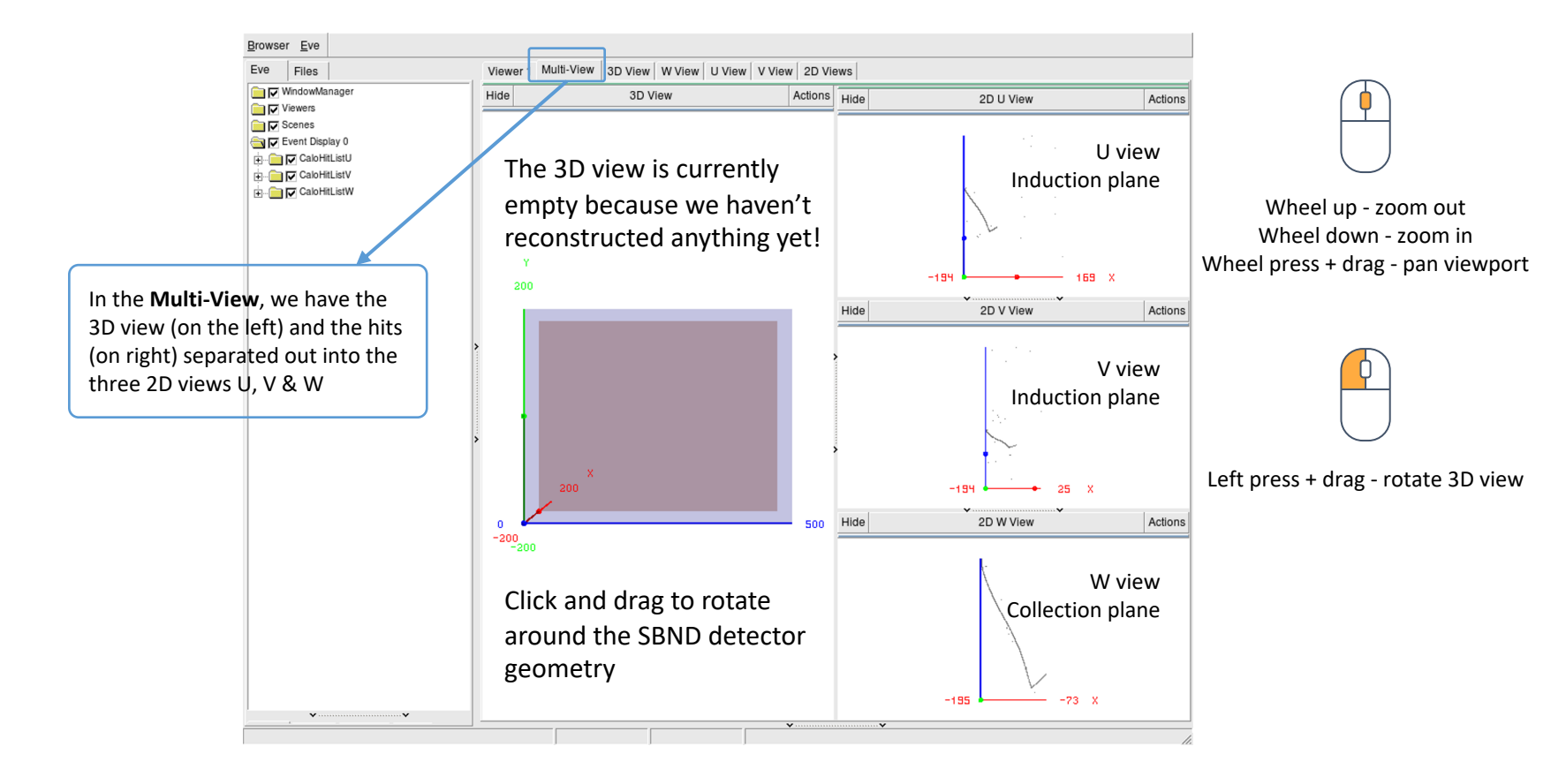

## Looking at the input hits – W View

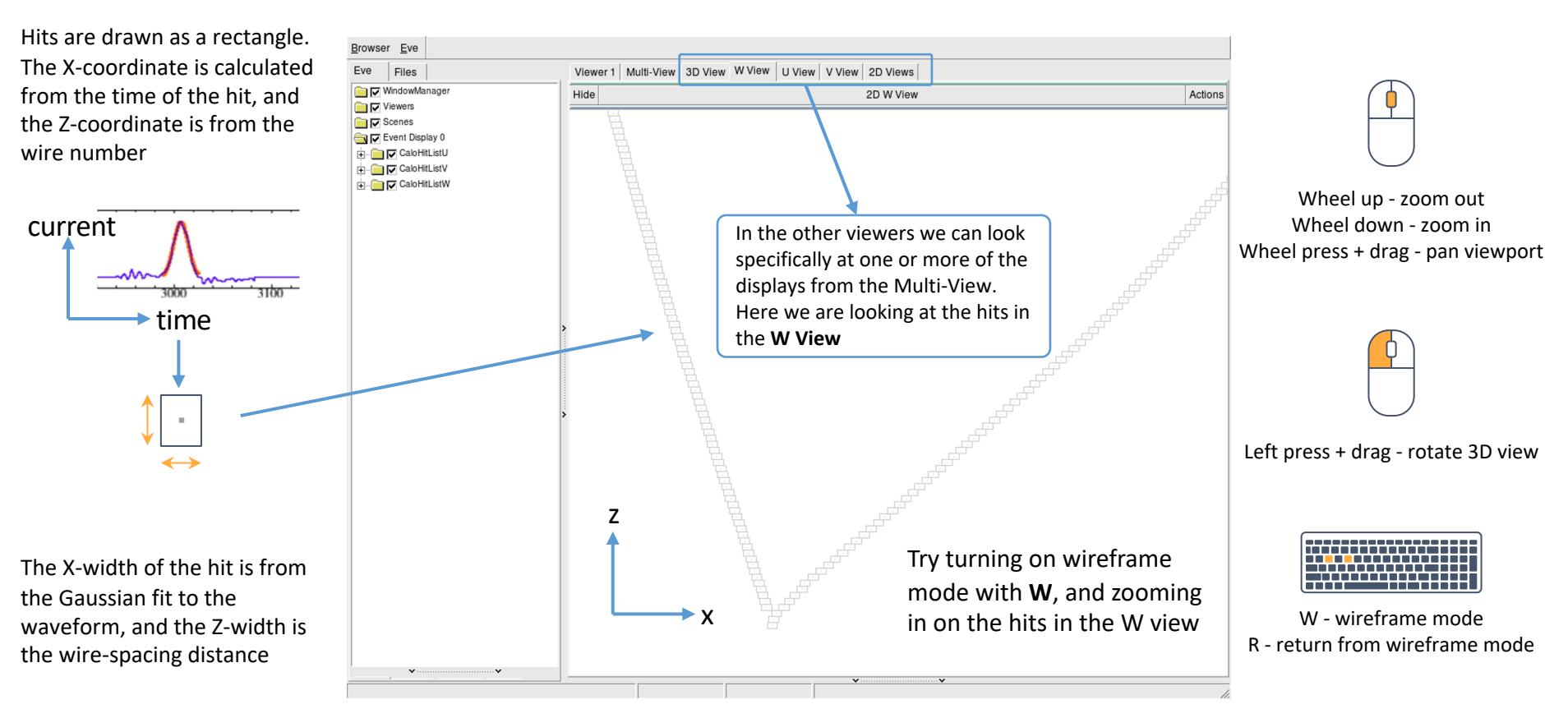

### Moving on

- If you click in the terminal window and press Return ← Pandora will continue running
- This will exit from the current visual monitoring algorithm and either display the next visualisation, or move on to the next event, and begin producing the equivalent set of visualisations
- For now, press Return ← until you reach the final event and the display closes

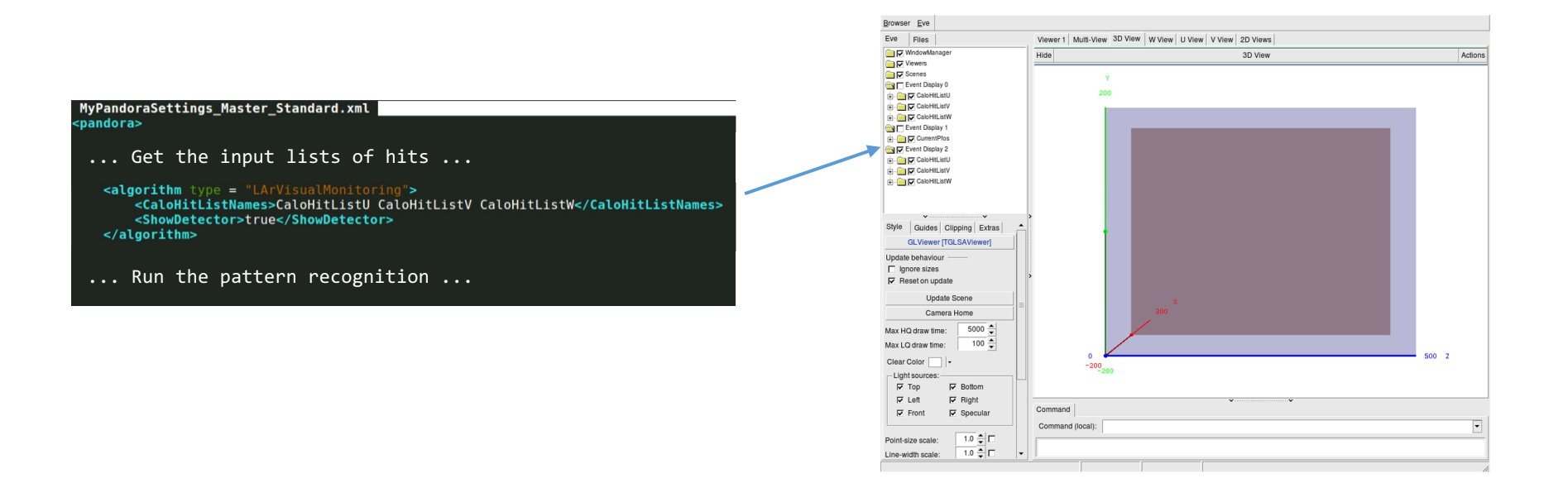

Visualize the algorithms

## The neutrino algorithm chain

- Go to our config directory and make a copy of the Pandora neutrino XML settings file
  - \$ cd \$MRB\_TOP/reco/config
  - \$ cp \$LARPANDORA\_DIR/scripts/PandoraSettings\_Neutrino\_Standard.xml MyPandoraSettings\_Neutrino\_Standard.xml
  - \$ vim MyPandoraSettings\_Neutrino\_Standard.xml

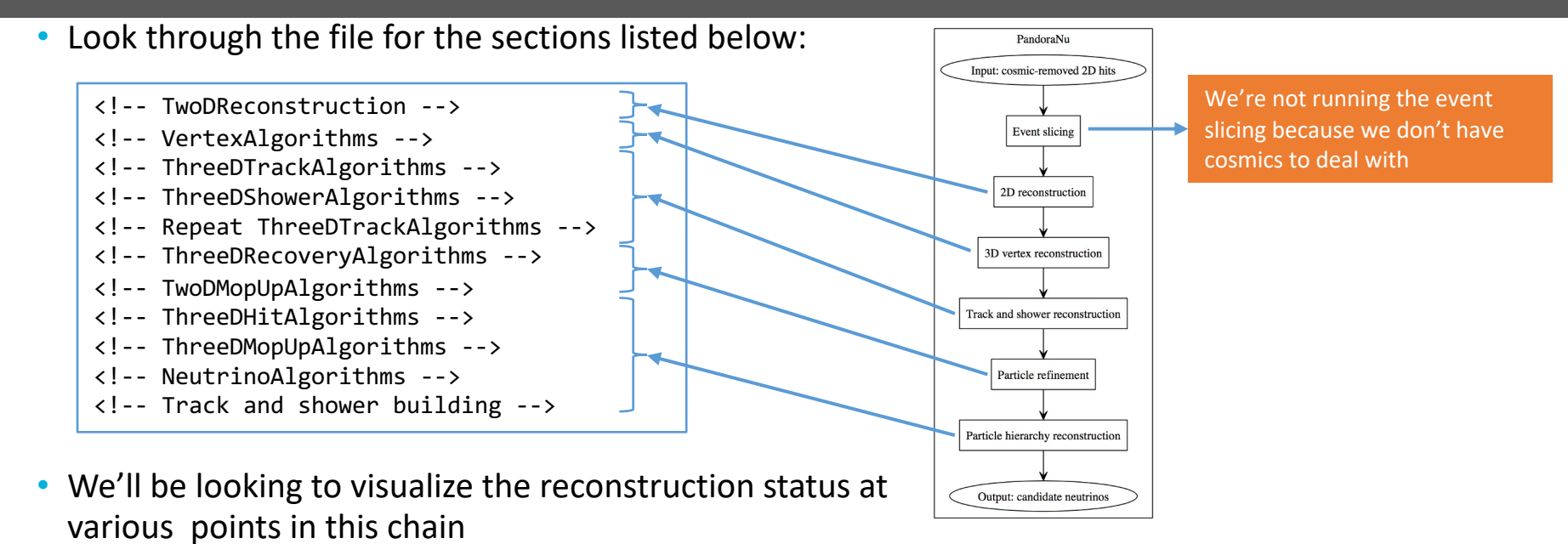

### 2D reconstruction

### Add in some visualizations

Add to MyPandoraSettings\_Neutrino\_Standard.xml at the end of the TwoDReconstruction section

```
../c/MyPandoraSettings_Neutrino_Standard.xml
   <ShouldDisplayAlgorithmInfo>true</ShouldDisplayAlgorithmInfo> 
 ... more settings ...
   <algorithm type = "LArVisualMonitoring">
       <CaloHitListNames>CaloHitListU</CaloHitListNames>
       <ClusterListNames>ClustersU</ClusterListNames>
       <ShowDetector>true</ShowDetector>
   </algorithm>
   <algorithm type = "LArVisualMonitoring">
       <CaloHitListNames>CaloHitListV</CaloHitListNames>
       <ClusterListNames>ClustersV</ClusterListNames>
       <ShowDetector>true</ShowDetector>
   </algorithm>
   <algorithm type = "LArVisualMonitoring">
       <CaloHitListNames>CaloHitListW</CaloHitListNames>
       <ClusterListNames>ClustersW</ClusterListNames>
       <ShowDetector>true</ShowDetector>
   </algorithm>
```

Set this to true - this will print to the terminal all of the algorithms we are running

Modify the **Neutrino** file not the **Master** settings file

Add these visual monitoring blocks. When we run, this will make 3 event displays - each showing the hits and clusters in the U, V and W views respectively

Add the above lines just before the VertexAlgorithms section

## Updating the Master configuration

#### MyPandoraSettings\_Master\_Standard.xml 🔤

#### <!-- GLOBAL SETTINGS --:</pre>

<IsMonitoringEnabled>true</IsMonitoringEnabled> <ShouldDisplayAlgorithmInfo>false</ShouldDisplayAlgorithmInfo> <SingleHitTypeClusteringMode>true</SingleHitTypeClusteringMode>

#### <!-- ALGORITHM SETTINGS --:

#### <algorithm type = "LArPreProcessing">

<OutputCaloHitListNameU>CaloHitListU</OutputCaloHitListNameU>
<OutputCaloHitListNameV>CaloHitListV</OutputCaloHitListNameV>
<OutputCaloHitListNameW>CaloHitListW</OutputCaloHitListNameW>
<FilteredCaloHitListName>CaloHitList2C</FilteredCaloHitListName>
<QurrentCaloHitListReplacement>CaloHitList2C</CurrentCaloHitListReplacemen
</pre>

#### <algorithm type = "LArVisualMonitoring">

<CaloHitListNames>CaloHitListU CaloHitListV CaloHitListW</CaloHitListNames>
<ShowDetector>true</ShowDetector>

#### <algorithm type = "LArMaster">

<CRSettingsFile>PandoraSettings Cosmic Standard.xml</CRSettingsFile>
<NuSettingsFile>PandoraSettings Neutrino Standard.xml</NuSettingsFile>
<StitchingSettingsFile>PandoraSettings\_Slicing\_Standard.xml</SlicingSettingsFile>
<StitchingTools>
<tool type = "LArStitchingCosmicRayMerging"><ThreeDStitchingMode>true</ThreeDStit
<tool type = "LArStitchingCosmicRayMerging"><ThreeDStitchingMode>true</ThreeDStit
<tool type = "LArStitchingCosmicRayMerging"><ThreeDStitchingMode>true</ThreeDStit
<tool type = "LArStitchingCosmicRayMerging"><ThreeDStitchingMode>true</ThreeDStitchingMode>true

<tool type = "LArCosmicRayTagging"/:
</CosmicRayTaggingTools>

#### <SliceIdTools>

<tool type = "LArSimpleNeutrinoId"/>

#### </SliceIdTools>

<InputHitListName>Input</InputHitListName> <RecreatedPfoListName>RecreatedPfos</RecreatedPfoListName> <RecreatedClusterListName>RecreatedClusters</RecreatedClusterListName> <RecreatedVertexListName>RecreatedVertices</RecreatedVertexListName> <VisualizeOverallRecoStatus>false</VisualizeOverallRecoStatus>

#### </algorithm>

Open your custom Pandora Master settings file

Now that we also have a custom Neutrino settings file, we need to ensure that we use it

The master algorithm is in charge of running the different steps of the Pandora's pattern recognition.

Currently it uses the neutrino configuration in: PandoraSettings\_Neutrino\_Standard.xml

You should change this to: MyPandoraSettings\_Neutrino\_Standard.xml

### Visualizing the initial 2D reconstruction

\$ cd \$MRB\_TOP/reco/work

\$ lar -c event\_display\_driver.fcl -s reco\_events.root -n 1

Let's just look at 1 event for now!

Can also run on pre-made reco file in /home/share/october2023/reconstruction/ output\_detsim\_numu\_like\_Reco1Reco2.root

the VUV time parametrization Eve Main Window the VIS time paramterisation Oct-2021 07:48:27 CDT Initiating request to open input file "reco2\_even Oct-2021 07:48:28 CDT Opened input file "reco2\_events.root" Browser Ew Eve Files Viewer 1 Multi-View 3D View W View U View V View 2D Views unning Algorithm: Alg0001, LArPreProcessing Running Algorithm: Alg0002, LArClusteringParent --> Running Algorithm: Alg0003, LArTrackClusterCreation WindowManag Actions Hide Viewer 1 Viewers unning Algorithm: Alg0004, LArLayerSplitting Scenes Running Algorithm: Alg0005, LArLongitudinalAssociation Running Algorithm: Alg0006, LArTransverseAssociation 2D clustering Event Display 0 🕀 🧰 🔽 CaloHitListU Inning Algorithm: Alg0007, LArLongitudinalExtension ClustersU unning Algorithm: Alg0008, LArTransverseExtension unning Algorithm: Alg0008, LArCrossGapsAssociatio algorithms in 2D clusters in Algorithm: Alg0011, LArOvershootSplitting the U-view Running Algorithm: Alg0012, LArBranchSplitting Running Algorithm: Alg0013, LArKinkSplitting Running Algorithm: Alg0014, LArTrackConsolidation the U view Running Algorithm: Alg0016, LArClusteringParent --> Running Algorithm: Alg0017, LArTrackClusterCreation Running Algorithm: Alg0018, LArLayerSplitting unning Algorithm: Alg0019, LArLongitudinalAssociation 2D clustering Running Algorithm: Alg0020, LArTransverseAssociation Running Algorithm: Alg0021, LArLongitudinalExtension Guides Clipping Extras nning Algorithm: Alg0022, LArTransverseExtension GLViewer [TGLSAViewer] algorithms in Running Algorithm: Alg0023, LArCrossGapsAssociation Running Algorithm: Alg0024, LArCrossGapsExtension Update behaviou Ignore sizes unning Algorithm: Alg0025, LArOvershootSplitting Reset on update the V-view Running Algorithm: Alg0026, LArBranchSplitting Running Algorithm: Alg0027, LArKinkSplitting Undate Scen unning Algorithm: Alg0028, LArTrackConsolidation Camera Home unning Algorithm: Alg0030, LArClusteringParent 5000 --> Running Algorithm: Alg0031. LArTrackClusterCreation Max HO draw time: Running Algorithm: Alg0032, LArLayerSplitting Running Algorithm: Alg0033, LArLongitudinalAssociatio Max LQ draw time: 100 🚖 2D clustering Clear Color Running Algorithm: Alg0034, LArTransverseAssociation Light sources Running Algorithm: Alg0035, LArLongitudinalExtensior Top Bottom unning Algorithm: Alg0036, LArTransverseExtension algorithms in unning Algorithm: Alg0037, LArCrossGapsAssociation C Left Right Running Algorithm: Alg0038, LArCrossGapsExtension Running Algorithm: Alg0039, LArOvershootSplitting Specular E Front the U-view Command unning Algorithm: Alg0040, LArBranchSplitting oint-size scale 1.0 🏚 🗖 Running Algorithm: Alg0041, LArKinkSplitting Running Algorithm: Alg0042, LArTrackConsolidation Command (local): ine-width scale 1.0 🛔 🗖 1.0 Running Algorithm: Alg0044, LArVisualMonitoring Wireframe line-width: ndoraMonitoring, only able to use default TApplication (limited functiona 1.0 🌲 First visualization -Outline line-width ndoraMonitoring::InitializeEve(): DISPLAY environment set to localhost:43 ndoraMonitoring::InitializeEve(): Caught TEveException: TEveManager::Crea ndoraMonitoring::InitializeEve(): Attempt to release ROOT from batch mode

18

### Looking at the reconstructed particles

Turn off the hits, we've included them so you can always refer back to the inputs if you like

Expand the list of clusters

Try turning on and off some of the clusters so you can see what they correspond to in the viewer

Clusters are ordered by the total energy deposited

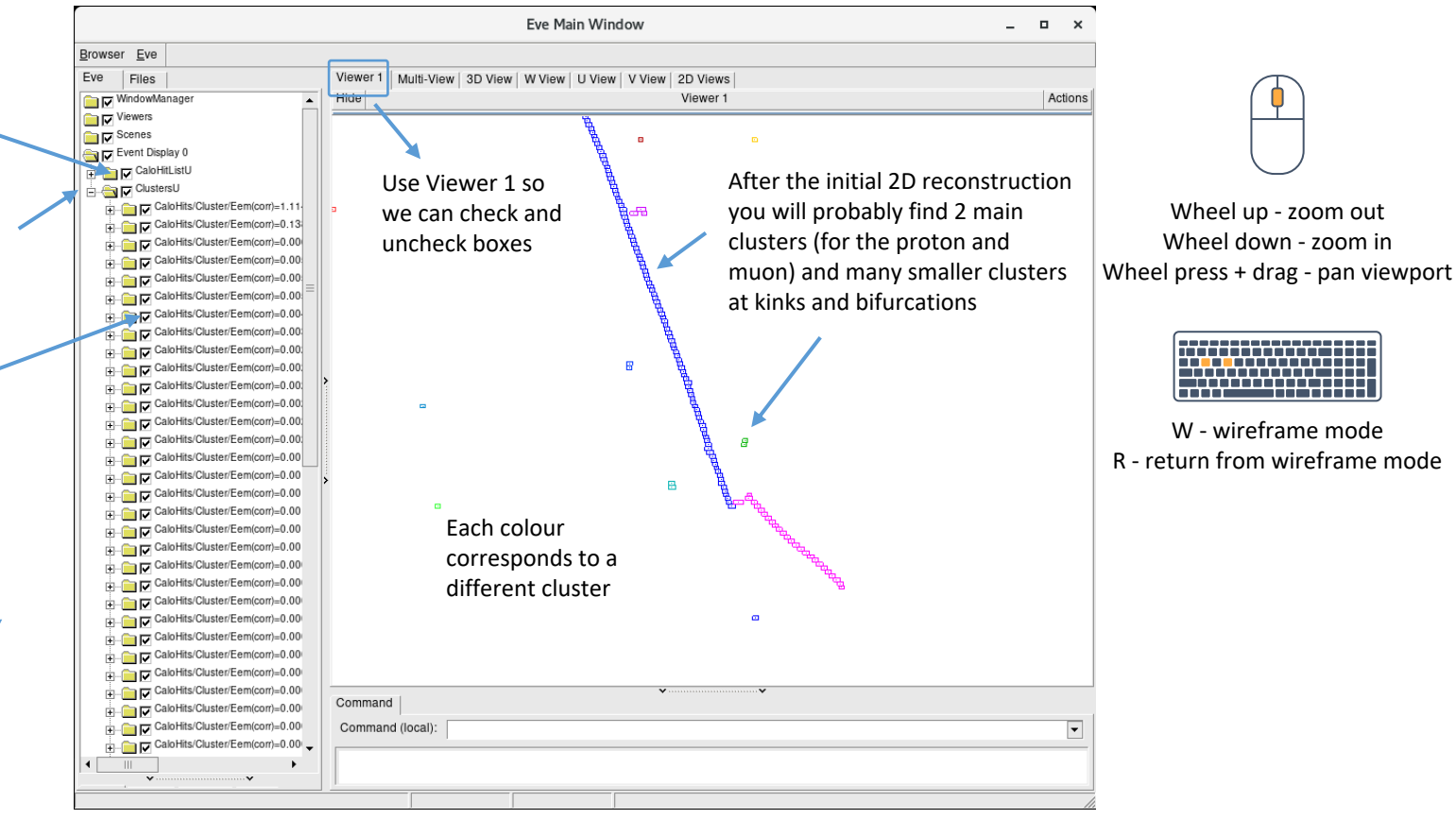

### Looking at the other views

Click in the terminal window and press Return ← to visualize the other views

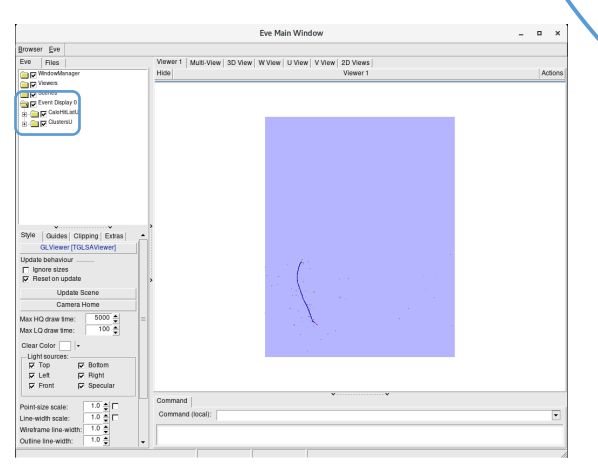

<algorithm type = "LArVisualMonitoring"> <CaloHitListNames>CaloHitListU</CaloHitListNames> <ClusterListNames>ClustersU</ClusterListNames> <ShowDetector>true</ShowDetector> Return 🗸 </algorithm> <algorithm type = "LArVisualMonitoring"> <CaloHitListNames>CaloHitListV</CaloHitListNames> <ClusterListNames>ClustersV</ClusterListNames> <ShowDetector>true</ShowDetector> Return 4 </algorithm> <algorithm type = "LArVisualMonitoring"> <CaloHitListNames>CaloHitListW</CaloHitListNames> <ClusterListNames>ClustersW</ClusterListNames> <ShowDetector>true</ShowDetector> Return 4 </algorithm> Eve Main Window \_ = × Browser Eve Eve Files Viewer 1 Multi-View 3D View W View U View 2D Views WindowManag Action

| Construction     Construction     Construction     Construction     Construction     Construction     Construction     Construction     Construction     Construction     Construction                        |                                                                                                    |   |
|----------------------------------------------------------------------------------------------------|----------------------------------------------------------------------------------------------------|---|
| Style Quides Cropping Extus<br>GL/Iewer (TGLSAViewer)<br>Update behaviour<br>I genore stees<br>F Reset on update<br>Update Scene<br>Camera Home                                                               | $= \frac{1}{2} \sum_{i=1}^{n-1} \sum_{j=1}^{n-1} \sum_{i=1}^{n-1} \sum_{j=1}^{n-1} \sum_{i=1}^{n-1} \sum_{j=1}^{n-1} \sum_{j=1}^{n-1} \sum_{i=1}^{n-1} \sum_{j=1}^{n-1} \sum_{i=1}^{n-1} \sum_{j=1}^{n-1} \sum_{j=1}^{n-1} \sum_{i=1}^{n-1} \sum_{j=1}^{n-1} \sum_{i=1}^{n-1} \sum_{j=1}^{n-1} \sum_{i=1}^{n-1} \sum_{j=1}^{n-1} \sum_{j=1}^{n-1} \sum_{i=1}^{n-1} \sum_{j=1}^{n-1} \sum_{i=1}^{n-1} \sum_{j=1}^{n-1} \sum_{j=1}^{n-1} \sum_{i=1}^{n-1} \sum_{j=1}^{n-1} \sum_{i=1}^{n-1} \sum_{j=1}^{n-1} \sum_{j=1}^{n-1} \sum_{i=1}^{n-1} \sum_{j=1}^{n-1} \sum_{i=1}^{n-1} \sum_{j=1}^{n-1} \sum_{i=1}^{n-1} \sum_{j=1}^{n-1} \sum_{j=1}^{n-1} \sum_{i=1}^{n-1} \sum_{j=1}^{n-1} \sum_{i=1}^{n-1} \sum_{j=1}^{n-1} \sum_{j=1}^{n-1} \sum_{i=1}^{n-1} \sum_{j=1}^{n-1} \sum_{i=1}^{n-1} \sum_{j=1}^{n-1} \sum_{j=1}^{n-1} \sum_{i=1}^{n-1} \sum_{j=1}^{n-1} \sum_{i=1}^{n-1} \sum_{j=1}^{n-1} \sum_{i=1}^{n-1} \sum_{j=1}^{n-1} \sum_{j=1}^{n-1} \sum_{i=1}^{n-1} \sum_{j=1}^{n-1} \sum_{i=1}^{n-1} \sum_{j=1}^{n-1} \sum_{j=1}^{n-1} \sum_{j=1}^{n-1} \sum_{j=1}^{n-1} \sum_{i=1}^{n-1} \sum_{j=1}^{n-1} \sum_{j$ |   |
| Max HO draw time:     5000 €       Max LO draw time:     100 €       Clear Color     •       Light sources:     •       Ø Top Ø Bottom     Ø Bottom       Ø Leit Ø Right     Ø Right       Ø Front Ø Specular | Commond I                                                                                                    |   |
| Point-size scale: 1.0 C<br>Line-width scale: 1.0 C<br>Wireframe line-width: 1.0 C<br>Outline line-width: 1.0 C                                                                                                | Command (local):                                                                                                    | • |

V view clusters

#### Eve Main Window \_ 0 × Browser Eve Eve Files Viewer 1 Multi-View 3D View W View U View 2D Views Carg Windowhle Action Vewers Scenes CaloHitLis ClustersU CaloHitList Event Displa CaloHitLis Clusters! Style Guides Clipping Extras GLViewer [TGLSAViewer] lodate behaviou lancre sizes Reset on update Update Scene Camera Home Max HQ draw time: 5000 -100 Max I O draw time: Clear Color Light sources Top P Bottom 🖓 Lett Right Front Specular Command 1.0 0 Point-size scale: Command (local) Line-width scale: 1.0 👙 🗖 Wreframe line-width: 1.0 🚔 Dutline line-width: 1.0 .

W view clusters

U view clusters

## **3D vertex reconstruction**

## Add in some more visualizations

• Add to MyPandoraSettings\_Neutrino\_Standard.xml at the end of the VertexAlgorithms section

| VertexAlgorithms                                                                                                    |
|----------------------------------------------------------------------------------------------------|
| <pre><li><li><li><li></li><li></li></li></li></li></pre> |
|                                                                                                    |
| <pre><algorithm type="LArEnergyKickVertexSelection"> </algorithm></pre>                                                                                                    |
| <pre><inputcalohitlistnames>CaloHitListU CaloHitListV CaloHitListW <inputclusterlistnames>ClustersU ClustersV ClustersW</inputclusterlistnames> <outputvertexlistname>NeutrinoVertices3D</outputvertexlistname></inputcalohitlistnames></pre>                                                                                                    |
| <replacecurrentvertexlist>true</replacecurrentvertexlist>                                                                                                    |
| <featuretools></featuretools>                                                                                                    |
|                                                                                                    |
|                                                                                                    |
|                                                                                                    |
|                                                                                                    |
| <pre><algorithm type="LArVertexSplitting"></algorithm></pre>                                                                                                    |
|                                                                                                    |
| <algorithm type="LArVisualMonitoring"><br/><clusterlistnames>ClustersW</clusterlistnames><br/><vertexlistnames>NeutrinoVertices3D</vertexlistnames><br/><showdetector>true</showdetector></algorithm>                                                                                                    |
|                                                                                                    |
| d ThreeDTreekAlgerithme > 4                                                                                                    |
| <pre><algorithm type="LArThreeDTransverseTracks"></algorithm></pre>                                                                                                    |

project onto the ends of the existing 2D clusters The LArEnergyKickVertexSelection algorithm

The LArEnergyKickVertexSelection algorithm selects the neutrino vertex from the candidates

a list of 3D candidate vertices at positions that

The LArCandidateVertexCreation algorithm creates

Visualize the selected neutrino vertex along with the W-view clusters for comparison

Add the above lines just before the ThreeDTrackAlgorithms section

### Run Pandora again!

- Run our FHiCl file again
  - \$ cd \$MRB\_TOP/reco/work
  - \$ lar -c event\_display\_driver.fcl -s reco\_events.root -n 1
- After the event display has loaded press Return 4 three times, to skip through our visualizations from part 1

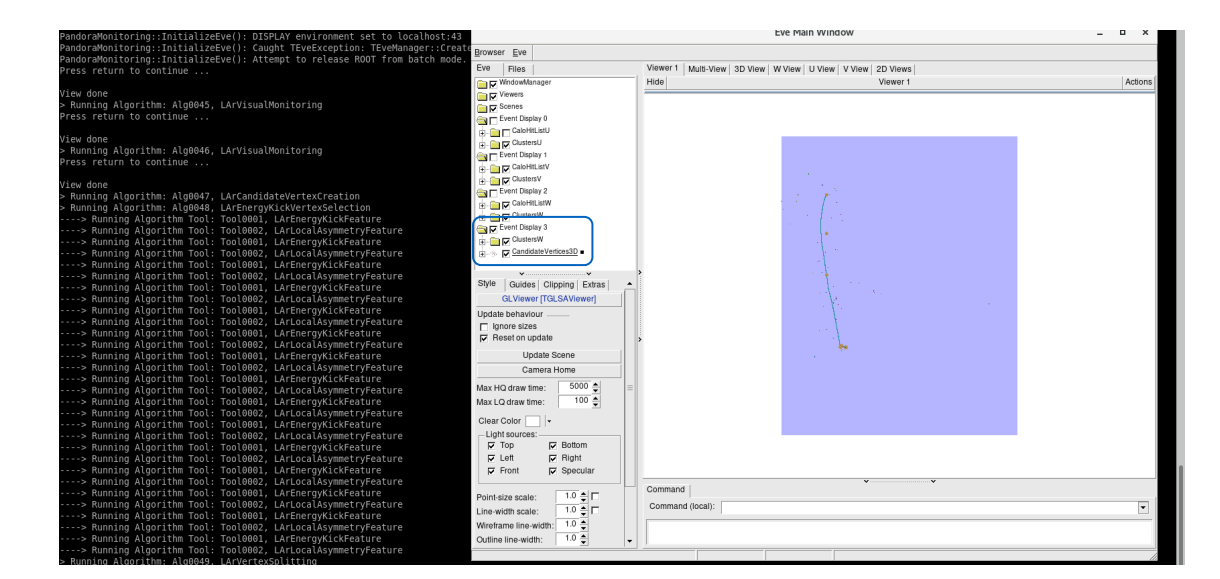

### Selected neutrino vertex vs W-view clusters

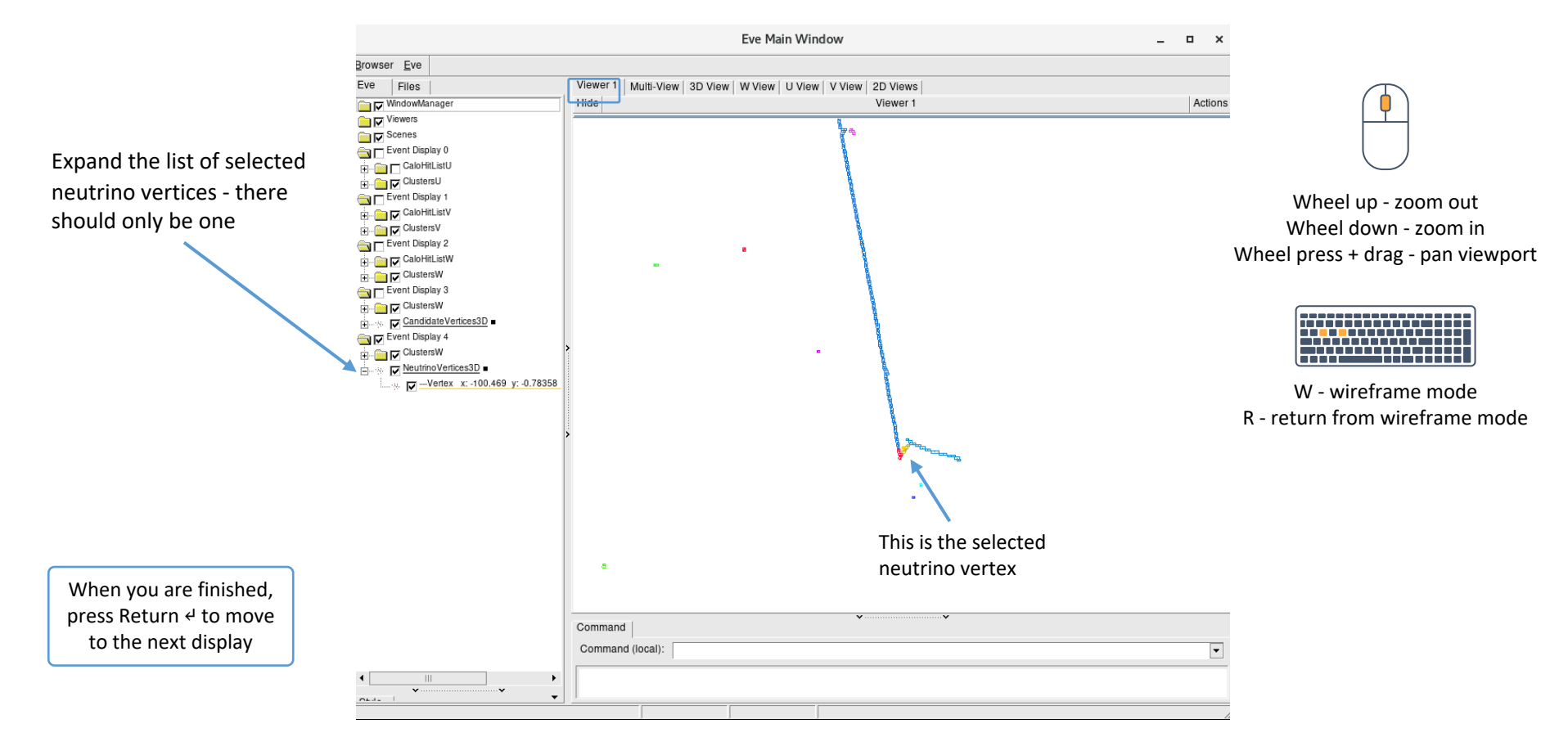

## 3D track & shower reconstruction

## Add in some more visualizations

• Add to MyPandoraSettings\_Neutrino\_Standard.xml at the end of the TwoDMopUpAlgorithms section

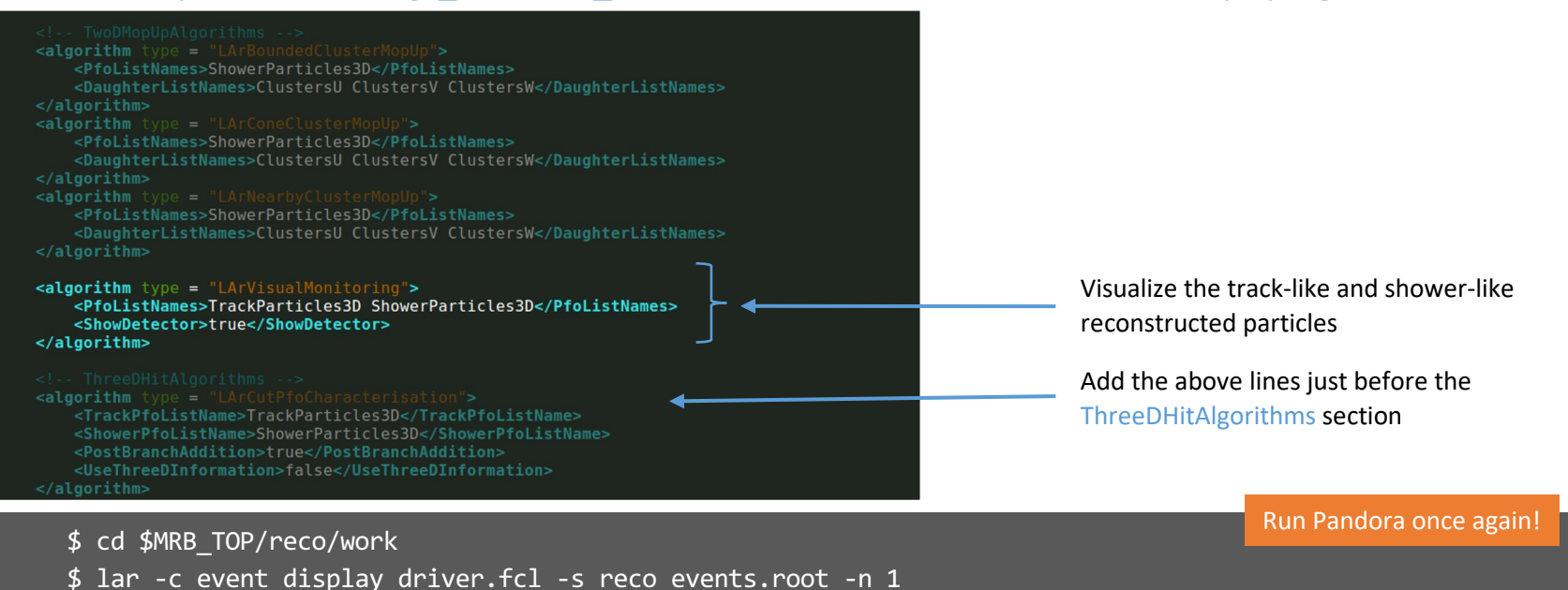

 After the event display has loaded press Return ← five times, to skip through our visualizations from parts 1-2

## Reconstructed track & shower-like particles

Expand all of the menus to see the clusters at this point and how they have been matched together into reconstructed particles (PFOs)

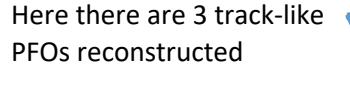

Hover over a cluster to see which view it belongs to - in this case it's the W view

In this event there are no shower-like particles to see

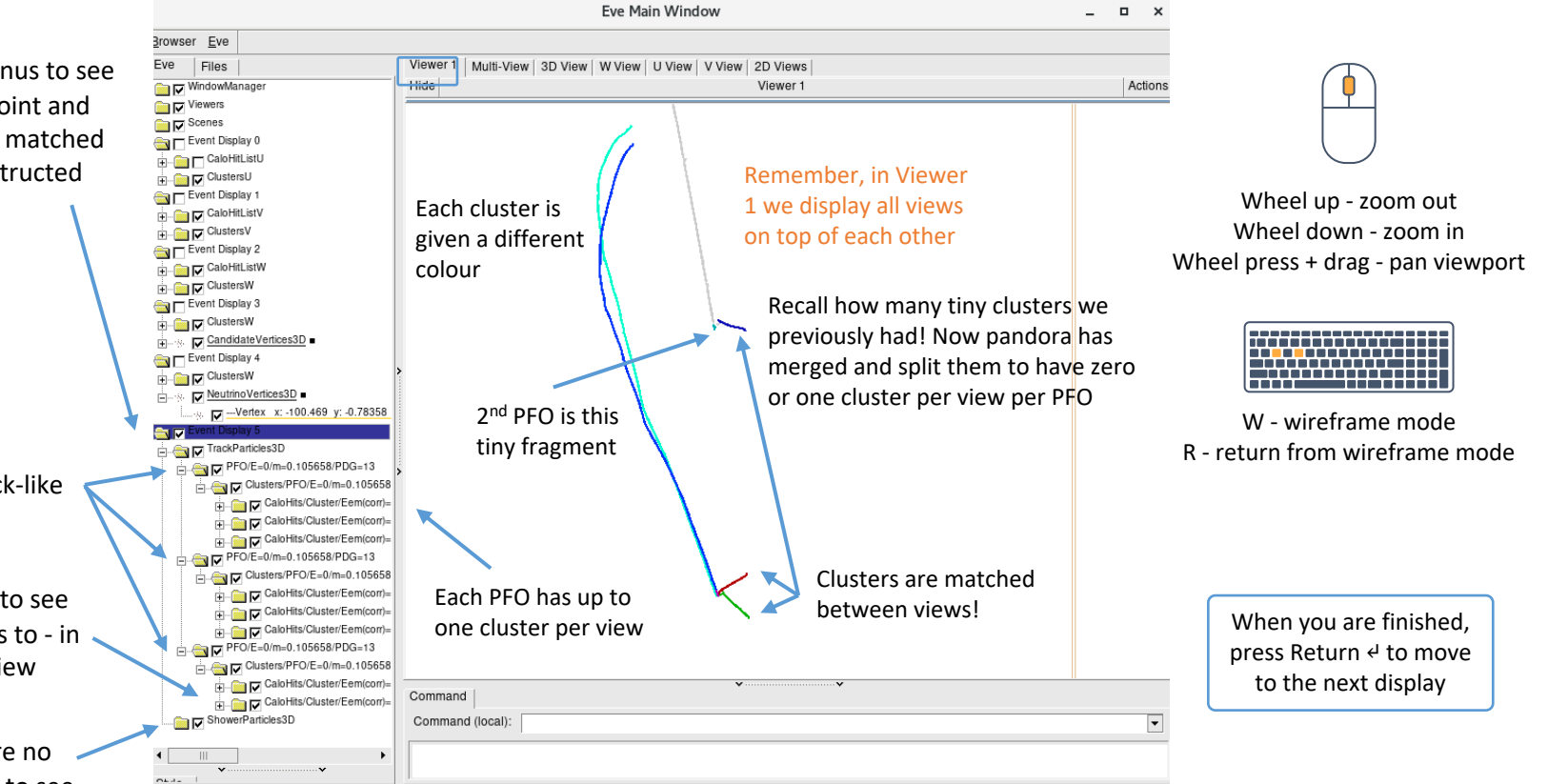

## 3D hit and hierarchy reconstruction

## Add in some more visualizations

• Uncomment the final visualisation in MyPandoraSettings\_Master\_Standard.xml

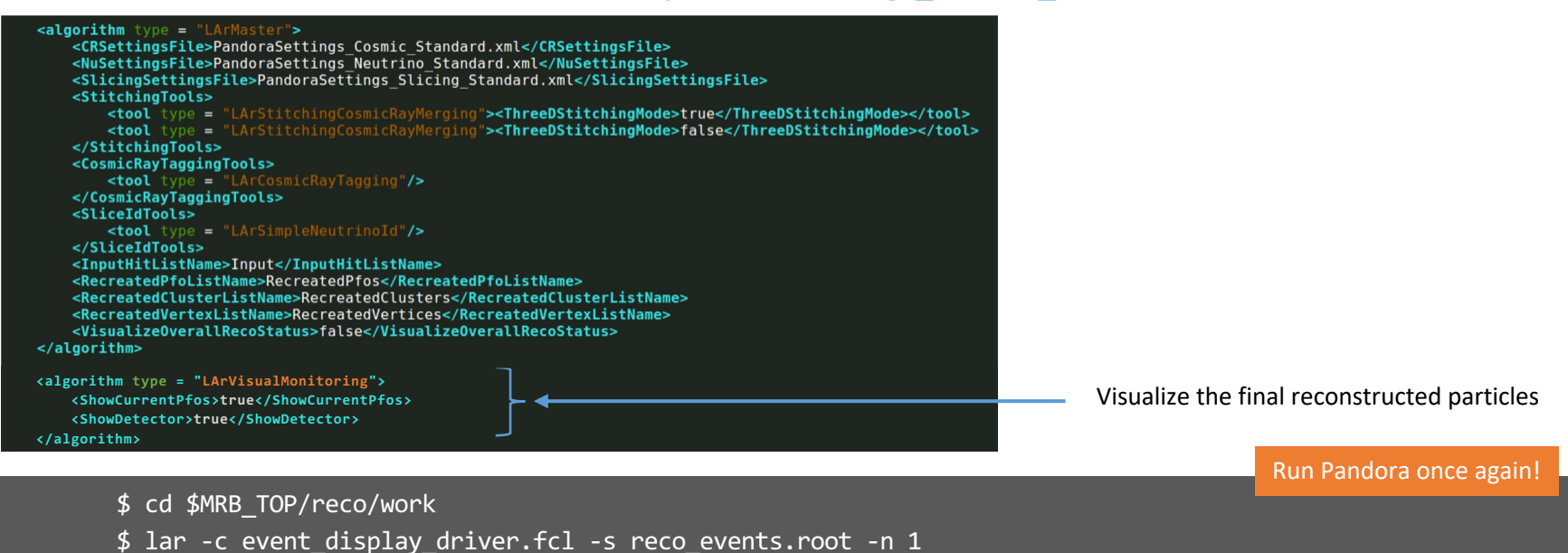

• After the event display has loaded press Return ← seven times, to skip through parts 1-4

## The final outcome

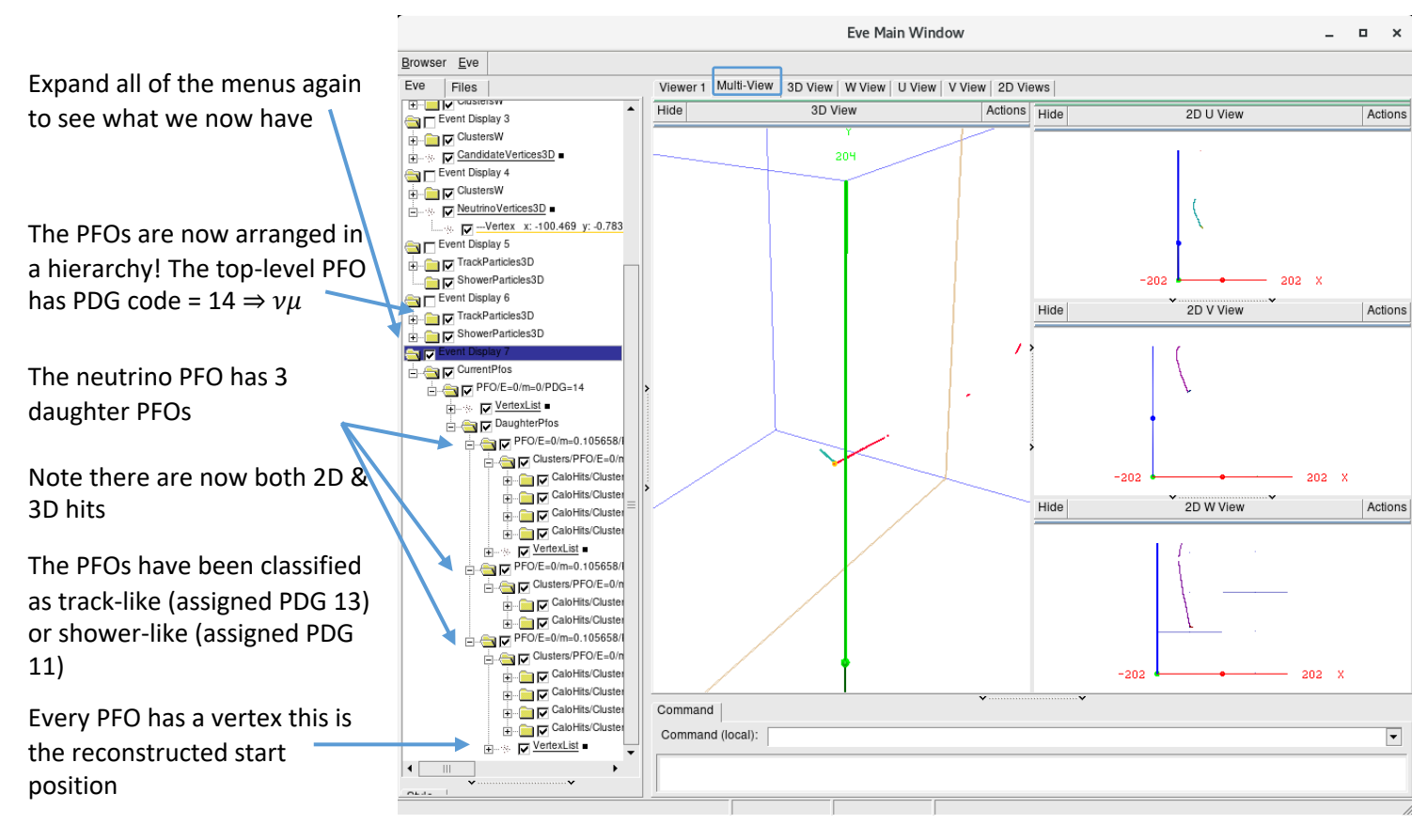

Different 3D hit creation algorithms are used depending on the PFOs track-shower classification

> When you are finished, press Return 4 to close the event display

### Secondary particles - a different event

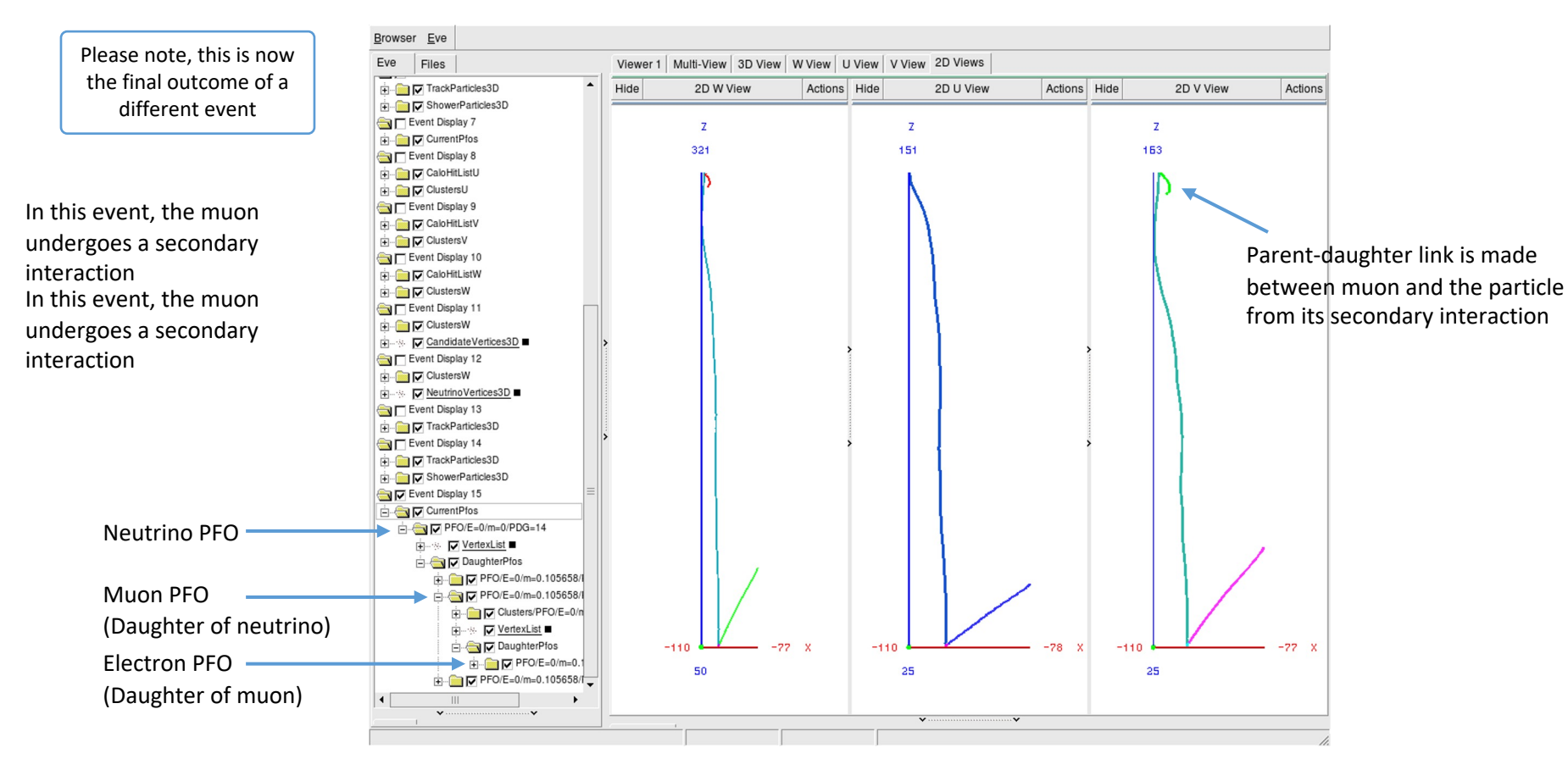

## Got spare time?

### Run your FHiCL file again over multiple events Do you understand what Pandora is doing in each of the steps?

Additional information

### Making visualizations within Pandora

- Event displays are invaluable tools & a number of different options exist
- Today we will be focussing on the event display provided by Pandora

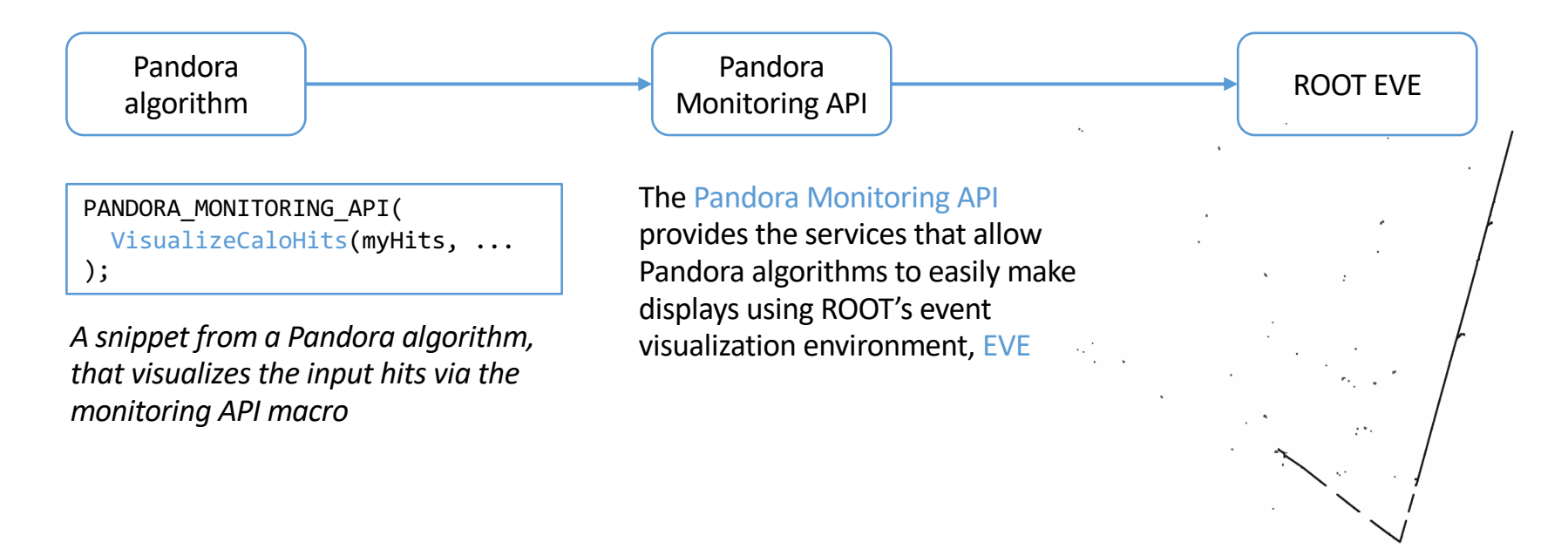

## Pandora Monitoring API & Visual Monitoring Alg

• Many different visualization options are available through the API to make bespoke displays, e.g.

```
/**
   @brief Add CaloHits to the Eve event-display
 *
 *
 *
   @param pandora the calling pandora instance
 *
   @param
           pCaloHitList list of calohits to be added to the event display
    @param name of the calohit list
 *
 *
   @param color The color the cluster elements are drawn with
 */
static void VisualizeCaloHits(const pandora::Pandora &pandora, const pandora::CaloHitList *const
   pCaloHitList, const std::string &name, const Color color);
```

- Bespoke displays can be very useful to understand the specifics of a given algorithm
- Quite often though, all we need is to see the hits, clusters, etc. to understand the state of the pattern-recognition at a specific point
- The visual monitoring algorithm exists to do just that! All we need to do is add a snippet to our Pandora XML settings file, and re-run Pandora no C++ necessary

## Visual Monitoring Algorithm options

• These are the most useful options for this workshop - see the header for an exhaustive list

| <showcurrentcalohits></showcurrentcalohits> | Whether to show current calohitlist               |
|---------------------------------------------|---------------------------------------------------|
| <calohitlistnames></calohitlistnames>       | Names of calo hit lists to show                   |
| <showcurrentclusters></showcurrentclusters> | Whether to show current clusters                  |
| <clusterlistnames></clusterlistnames>       | Names of cluster lists to show                    |
| <showcurrentpfos></showcurrentpfos>         | Whether to show current particle flow object list |
| <pfolistnames></pfolistnames>               | Names of pfo lists to show                        |
| <showcurrentvertices></showcurrentvertices> | Whether to show current vertex list               |
| <vertexlistnames></vertexlistnames>         | Names of vertex lists to show                     |
| <showdetector></showdetector>               | Whether to display the detector geometry          |